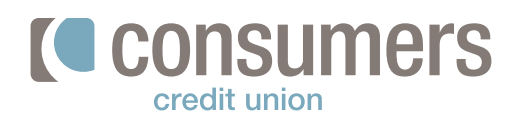

## **When to cancel a recurring transfer**

Follow these steps to cancel a scheduled recurring scheduled transfer in Online Banking.

| Log in to Online Banking and click                                                                                        | View my Move Pay my Accounts Money Bills                         |
|----------------------------------------------------------------------------------------------------|------------------------------------------------------------------|
| Move Money.                                                                                                    |                                                                  |
| Under "Transfers" on the left-hand side of the screen, click <b>Scheduled Transfers.</b>                                  | <ul> <li>New Transfer</li> <li>Scheduled Transfers</li> </ul>    |
|                                                                                                    | Transfer History                                                 |
|                                                                                                    | Lang have Services                                               |
| Click on the <b>Scheduled Transfer</b> needing to<br>be deleted. An expanded menu with the<br>transfer details will open. | 26                                                               |
| Click Cancel Next or Cancel Remaining.                                                                                    | Cancel Next Cancel Remaining                                     |
| • <b>Cancel Next</b> will only cancel the next scheduled transfer.                                                        |                                                                  |
| • <b>Cancel Remaining</b> will permanently delete all remaining scheduled transfers.                                      |                                                                  |
| Click <b>Yes</b> to cancel                                                                                                | Are you sure you want to cancel all remaining transfers? This No |